# FUjitsu

# Scanner de imagem *fi-*6130Z/*fi*-6230Z/*fi*-6140Z/*fi*-6240Z Instruções básicas

Agradecemos a aquisição do scanner de imagem em cores fi-6130Z / fi-6230Z / fi-6140Z / fi-6240Z. Este manual descreve os preparativos necessários para o uso deste produto. Siga os procedimentos aqui descritos. Certifique-se de ler o documento "Precauções de segurança" fornecido com o scanner, antes de utilizar o aparelho.

Para maiores detalhes sobre as funções e recursos, operações básicas, cuidados diários, substituições de peças e soluções de problemas, consulte o Manual de instruções (PDF). O Manual de instruções será exibido ao clicar [Manual de instruções] → [Manual de instruções], disponível no Setup DVD-ROM fornecido.

Microsoft, Windows, Windows Server, Windows Vista, Excel e SharePoint são marcas comerciais ou marcas registradas da Microsoft Corporation nos Estados Unidos e em outros países. Word é o produto da Microsoft Corporation nos Estados Unidos.

ISIS e QuickScan são marcas comerciais ou marcas registradas da EMC Corporation nos Estados Unidos. Adobe, o logotipo Adobe, Acrobat e Adobe Reader são marcas comerciais ou marcas registradas da Adobe Systems Incorporated nos Estados Unidos e/ou outros países.

Intel e Intel Core são marcas comerciais ou marcas registradas da Intel Corporation ou de suas subsidiárias nos Estados Unidos e em outros países.

ABBYY™ FineReader™ Engine ©2011 ABBYY. OCR by ABBYY

ABBYY e FineReader são marcas comerciais da ABBYY.

Kofax e VRS são marcas comerciais ou marcas registradas da Kofax, Inc.

Outros nomes de companhias e produtos são marcas comerciais ou marcas registradas de seus respectivos proprietários.

Julho de 2012 © PFU LIMITED 2011-2012

# Verificando os componentes

Certifique-se de que todos os itens abaixo estão inclusos na caixa. Se qualquer outra embalagem for fornecida, guarde-a da mesma forma. Manuseie os componentes com cuidado.

A caixa e o material de embalagem são necessários para o armazenamento e transporte do scanner. Não jogue-os fora. Na ausência ou dano de qualquer material, contate o revendedor autorizado onde o aparelho foi adquirido ou a assistência técnica da FUJITSU.

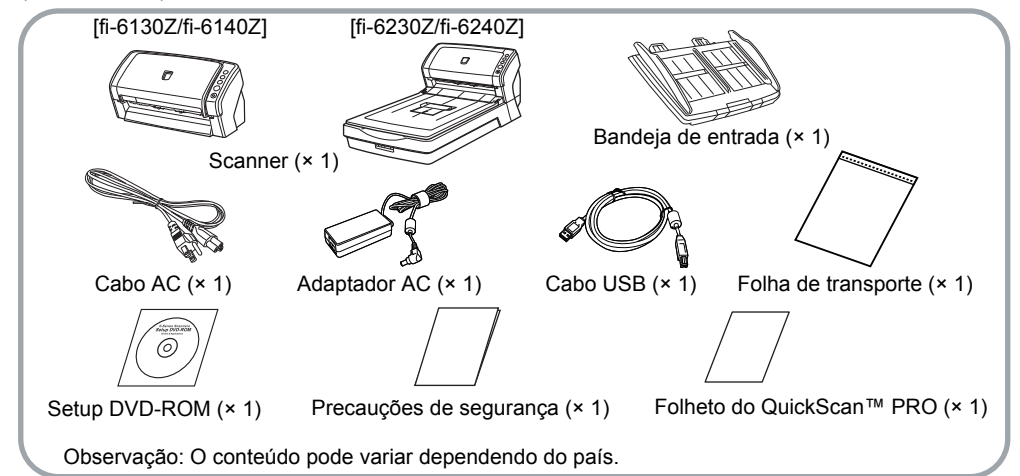

# Informações de segurança

As "Precauções de segurança" contém importantes informações sobre o uso seguro deste produto. Certifique-se de lê-las com atenção antes de usar o scanner.

# Avisos utilizados neste manual

Os seguintes avisos são usados neste manual.

| Aviso    | Descrição                                                                                                    |  |
|----------|----------------------------------------------------------------------------------------------------|--|
| PERIGO   | Este aviso alerta que, caso o<br>aparelho seja manuseado sem a<br>cautela necessária, podem<br>ocorrer acidentes graves ou<br>fatais. |  |
|          | Este aviso alerta que, caso o<br>usuário manuseie o aparelho sem<br>cautela, podem ocorrer graves<br>acidentes ou danos ao aparelho.  |  |
| 8        | Este aviso alerta particularmente<br>sobre informações importantes.<br>Certifique-se de lê-las.                                       |  |
| <b>V</b> | Este aviso alerta o usuário quanto<br>às dicas úteis sobre o uso do<br>aparelho.                                                      |  |

# Removendo a embalagem protetora

O scanner possui fitas de proteção laranja. Remova-as antes de usar o aparelho.

# Instalando os programas

#### Programas fornecidos

Os seguintes programas são fornecidos com o scanner:

Driver TWAIN

Obedece ao padrão TWAIN. Usado quando o scanner for manuseado com os programas compatíveis ao TWAIN.

Driver ISIS

Obedece ao padrão ISIS. Usado quando o scanner for manuseado com os programas compatíveis ao ISIS.

- Kofax VRS Professional (referido apenas como "Kofax VRS") Programa que permite criar imagens de alta qualidade, corrigindo automaticamente o alinhamento e caracteres borrados. O Kofax VRS utiliza o driver ISIS que é instalado junto com o Kofax VRS.
- Software Operation Panel Programa que configura operações do scanner e gerencia as peças de consumo.
   O programa é instalado junto com o driver TWAIN, ISIS e Kofax VRS.
- Error Recovery Guide
   Exibe o status do erro e suas possíveis soluções. O programa é instalado junto com o driver TWAIN, ISIS e Kofax VRS.
- Image Processing Software Option (Versão de teste)

Programa opcional com recursos avançados de binarização de imagens digitalizadas.

ScandAll PRO

Programa de digitalização de imagens compatível com os drivers TWAIN e ISIS. As configurações podem ser personalizadas especificando-as previamente em forma de perfis.

 ScandAll PRO ScanSnap mode Add-in (referido apenas como "ScanSnap mode")

Programa que oferece configurações avançadas para o driver ao utilizar o ScandAll PRO, permitindo digitalizações com um simples botão. O driver TWAIN deve estar instalado para utilizar a função. O ScandAll PRO deve estar instalado para poder instalar este programa.

- Scan to Microsoft SharePoint Programa que permite executar o upload dos arquivos do ScandAll PRO ou ScanSnap mode à um site do SharePoint com facilidade. Selecionando [INSTALAR (Personalizado)], pode ser instalado junto com o ScandAll PRO.
- ABBYY FineReader for ScanSnap™ Para uso conjunto com o ScanSnap mode, este programa converte imagens digitalizadas em arquivos Microsoft<sup>®</sup> Office (Word/Excel<sup>®</sup>/ PowerPoint<sup>®</sup>). Pode ser instalado junto com o ScanSnap mode.
- QuickScan Pro (Versão de teste) Programa de digitalização compatível ao padrão ISIS, utilizado pelo driver ISIS. Nesta versão de teste, o programa pode ser utilizado até 30 vezes. Para continuar usando o programa, adquira a versão integral do produto.
- Manual de instruções Inclui as Instruções básicas, o Manual de instruções e Impressor fi-614PR Manual de instruções.
- Scanner Central Admin Agent Usado para centralizar o gerenciamento de vários scanners, permitindo a atualização simultânea, o monitoramento do status de operação e verificação das informações do scanner.

Observe que os programas necessários variam de acordo com a operação desejada. Para maiores detalhes, consulte o Guia do usuário do Scanner Central Admin 4.0.

#### ● Adobe<sup>®</sup> Reader™

Programa usado para visualizar e imprimir documentos PDF.

#### Requisitos do sistema

Os requisitos do sistema são os seguintes:

|             | •Windows® XP Home Edition                            |
|-------------|------------------------------------------------------|
|             | (Service Pack 3 ou mais recente)                     |
|             | (*1)                                                 |
|             | ●Windows <sup>®</sup> XP Professional                |
|             | (Service Pack 3 ou mais recente)                     |
|             | ●Windows <sup>®</sup> XP Professional x64            |
|             | Edition (Service Pack 2 ou mais                      |
|             | recente) (*1)(*2)                                    |
|             | ●Windows Server™ 2003, Standard Edition (*1)(*3)(*4) |
|             | Windows Server™ 2003 Standard                        |
|             | x64 Edition (*1)(*2)(*3)(*4)                         |
|             | Nindows Server™ 2003 R2                              |
|             | Standard Edition (Service Back 2                     |
|             | Standard Edition (Service Fack 2                     |
|             | Ou Indis recente) (1)<br>■Windows Conver™ 2002 D2    |
|             | • Willdows Server *** 2003 R2,                       |
|             | Standard X64 Edition (Service Pack                   |
|             | 2 ou mais recente) (*1)(*2)                          |
|             | ●Windows Vista <sup>™</sup> Home Basic               |
|             | (32/64 bits) (Service Pack 1 ou                      |
|             | mais recente) (*1)(*2)                               |
| Sistema     | ●Windows Vista™ Home Premium                         |
| operacional | (32/64 bits) (Service Pack 1 ou                      |
| oporacionar | mais recente) (*1)(*2)                               |
|             | ●Windows Vista™ Business                             |
|             | (32/64 bits) (Service Pack 1 ou                      |
|             | mais recente) (*2)                                   |
|             | ●Windows Vista™ Enterprise                           |
|             | (32/64 bits) (Service Pack 1 ou                      |
|             | mais recente) (*2)                                   |
|             | ●Windows Vista™ Ultimate                             |
|             | (32/64 bits) (Service Pack 1 ou                      |
|             | mais recente) (*2)                                   |
|             | Mindows Server™ 2008 Standard                        |
|             | (32/64  bits)(*1)(*2)                                |
|             | (02/04 bits) (1)(2)<br>■Windows Server™ 2008 P2      |
|             | Standard (64 bits) $(*1)(*2)$                        |
|             | $\mathbb{R}^{\mathbb{R}}$                            |
|             |                                                      |
|             | (32/64  DHS)(-1)(-2)                                 |
|             | • WINDOWS <sup>©</sup> / Professional                |
|             | (32/64-DIIS) ("2)                                    |
|             |                                                      |
|             | (32/04-DItS) (^2)                                    |
|             |                                                      |
|             | (3∠/04-DITS) (~1)(~2)                                |
| CDU         | Intel <sup>®</sup> Core™ 2 Duo 2,2 GHz ou            |
| 050         | superior recomendado                                 |
| Memória     | Acima de 2 GB recomendado                            |
| Merrioria   |                                                      |

| Resolução        | Superior a 1024 × 768 pixels,                                                |  |  |
|------------------|------------------------------------------------------------------------------|--|--|
| do display       | 65.536 cores                                                                 |  |  |
| Espaço do        | Mais de 2,6 GB de espaço livre no                                            |  |  |
| disco rígido     | disco (*5)                                                                   |  |  |
| Leitor de<br>DVD | Necessário para instalar o programa                                          |  |  |
| Interface        | ●USB 2.0 (Alta velocidade)<br>●Ultra SCSI (50-pinos)<br>(fi-6140Z /fi-6240Z) |  |  |

- \*1: O Kofax VRS não possui suporte.
- \*2: O QuickScan Pro não possui suporte em sistemas operacionais de 64-bit.
- \*3: ScandAll PRO, ScanSnap mode, Scan to Microsoft SharePoint e ABBYY FineReader for ScanSnap™ não possuem suporte.
- \*4: Scanner Central Admin Agent não possui suporte.
- \*5: O espaço necessário varia de acordo com o tamanho das imagens digitalizadas.
- Este manual utiliza as telas do Windows<sup>®</sup>
   7 como exemplo. As janelas e operações visualizadas podem diferir dependendo do sistema operacional usado.
   Quando não houver distinção entre as diferentes versões dos sistemas operacionais exibidos na tabela de requisitos do sistema, o termo comum Windows<sup>®</sup> será utilizado.

#### Instalando o pacote do programa

Instale os programas fornecidos através do Setup DVD-ROM seguindo os procedimentos abaixo. Há 2 maneiras de instalar os programas fornecidos: [Instalar (Recomendado)] instala todos os programas necessários para operar o scanner. [Instalar (Personalizado)] instala apenas os programas selecionados, um de cada vez.

| 8 | <ul> <li>Se uma versão antiga do programa<br/>estiver instalada, desinstale-a primeiro</li> </ul> |  |  |  |
|---|---------------------------------------------------------------------------------------------------|--|--|--|
|   | Para maiores detalhes sobre como                                                                  |  |  |  |
|   | desinstalar o programa, consulte a                                                                |  |  |  |
|   | seção "A.5 Desinstalando o programa"                                                              |  |  |  |
|   | do Manual de instruções.                                                                          |  |  |  |
|   |                                                                                                   |  |  |  |

•Efetue o login como Administrador.

#### Instalar (Recomendado)

Os seguintes programas serão instalados:

- Driver TWAIN
- Driver ISIS
- Kofax VRS
- Software Operation Panel
- Error Recovery Guide

- ScandAll PRO
- ScanSnap mode
- ABBYY FineReader for ScanSnap™
- Manual de instruções
- Scanner Central Admin Agent
- Adobe<sup>®</sup> Reader™
- Ligue o computador e faça o login no Windows<sup>®</sup>.
- 2. Insira o Setup DVD-ROM no leitor de DVD.

A tela [Configuração do scanner Fujitsu] será exibida.

Se a tela [Configuração do scanner Fujitsu] não for exibida, clique 2 vezes "AutoPlayer.exe" do Setup DVD-ROM através do Windows Explorer ou [Computador].

3. Clique o botão [Instalar (Recomendado)].

| 🔁 <lanela de="" disco="" do="" instalação=""></lanela>                  |
|-------------------------------------------------------------------------|
| Configuração do scanner Fujitsu                                         |
| 💿 Leis-me<br>(💿 Instalar (Recomendado))<br>(๑) Instalar (Personalizado) |

- **4**. Siga as instruções da tela para instalar.
- Instalar (Personalizado)
- Efetue os passos 1. a 2. em "Instalar (Recomendado) (página 4)".
- 2. Clique o botão [Instalar (Personalizado)].

| Anela do disco de instalação>  |   |
|--------------------------------|---|
|                                |   |
| Configuração do scanner Fujits | u |
|                                |   |
| Leia-me                        |   |
| Instalar (Recomendado)         |   |
| Instalar (Personalizado)       | ) |

- A tela [Instalar] será exibida.
- Clique o botão do programa a ser instalado.
- Siga as instruções da tela para instalar. Para instalar mais de um programa, repita os passos 3. a 4. para cada programa.

# Instalando o scanner

Instale o scanner seguindo as instruções abaixo.

 Posicione o scanner em seu local de instalação.

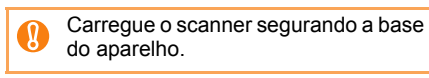

## •fi-6130Z / fi-6140Z

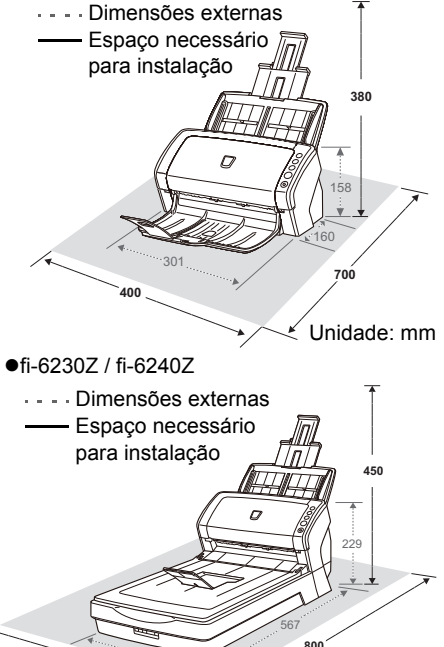

Unidade: mm

2. Destrave a trava de transporte. No fi-6230Z / 6240Z há uma unidade móvel no flatbed que é fixada para prevenir acidentes durante o transporte do aparelho. A Trava de transporte está localizada na parte frontal do scanner.

400

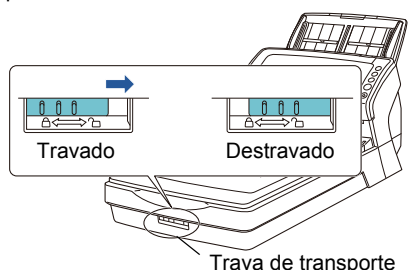

 Encaixe a Bandeja de entrada.
 Insira as abas dentro das entradas do scanner e encaixe a Bandeja de entrada até que seja travada.

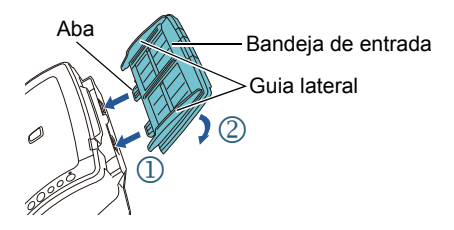

# Conectando os cabos

Conecte cada cabo seguindo os procedimentos abaixo.

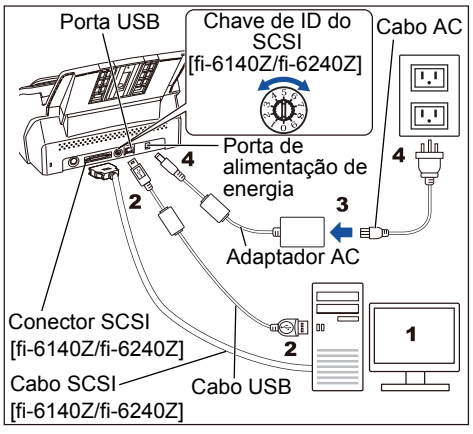

## 

Use apenas o Adaptador AC fornecido. O uso de outros adaptadores pode causar irregularidades no scanner.

- **1** Verifique se o computador está desligado.
- 2. Conecte o scanner ao computador com um cabo USB ou SCSI.

A conexão SCSI pode ser efetuada apenas nos scanners fi-6140Z / fi-6240Z.

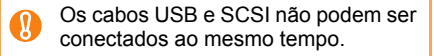

Tome os seguintes cuidados ao usar os cabos:

#### Cabo USB

- Use o cabo USB fornecido.
- Ao utilizar hubs USB, certifique-se de que o hub está conectado diretamente à porta USB do computador.
- Ao conectar o scanner com um USB 2.0, é necessário que a porta USB e o hub sejam compatíveis com o USB 2.0. A velocidade da digitalização diminuirá se o scanner for conectado com o USB 1.1.
- Conecte o cabo com a marca USB para cima.

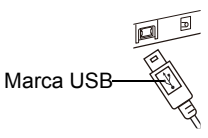

- Cabo SCSI
- O cabo e o cartão SCSI devem ser adquiridos à parte.

#### Cabo SCSI

O conector do scanner deve ser do tipo 50-pinos, e o outro lado deve estar de acordo com o cartão SCSI conectado no computador.

#### Cartão SCSI

Use um dos cartões SCSI recomendados no site abaixo:

http://www.fujitsu.com/

- Para a forma corrente margarida SCSI, conecte o scanner em seu dispositivo.
- Tenha cuidado para não danificar os pinos ao conectar no computador.
- Como padrão de fábrica, o ID do SCSI está configurado como "5". Se o mesmo ID estiver sendo utilizado por outro aparelho, altere a chave de ID do SCSI para outro número.
  - 0 to 7: Disponível
  - 8, 9 : Configurado como padrão de fábrica (SCSI ID=5)
- Conecte o Cabo AC no Adaptador AC (referido apenas como "Cabo elétrico").

#### A PERIGO

Use apenas o Cabo elétrico fornecido. Para evitar choques elétricos ou irregularidades do scanner:

- Não use outros cabos elétricos
- Não use o cabo elétrico fornecido em outros aparelhos

- Conecte o Cabo elétrico na Porta de alimentação de energia e na tomada.
  - O botão [Power] do painel de operações do scanner pode acender por um instante quando o cabo elétrico for conectado na tomada. Isto acontece devido ao diagnóstico inicial do aparelho, não significando qualquer tipo de falha.

# Teste de digitalização

Use o ScandAll PRO para verificar se os documentos podem ser digitalizados corretamente.

Efetue um teste de digitalização seguindo as instruções abaixo.

 Pressione o botão [Power] do Painel de operações.

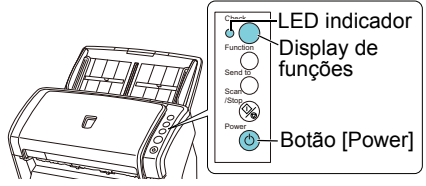

➡ O scanner será ligado e o botão [Power] acenderá na cor verde.

Durante a inicialização, o Display de funções exibirá: "8"  $\rightarrow$  "P"  $\rightarrow$  "0"  $\rightarrow$  "1". Quando "1" for exibido, o scanner estará pronto para ser utilizado.

- Se "1" não for exibido no Display de funções, consulte o "Capítulo 8 -Solucionando problemas" do Manual de instruções.
- Quando o botão [Power] for pressionado, o LED indicador irá piscar uma vez. Isto acontece devido ao diagnóstico inicial do aparelho, não significando qualquer tipo de falha.

#### **2.** Ligue o computador.

O scanner será detectado automaticamente.

Quando a janela [Novo hardware encontrado] for exibida, selecione [Localizar e instalar software de driver (recomendado)], e prossiga a instalação seguindo as instruções da tela.

**3** Carregue um documento no scanner.

- 1. Estique a extensão da bandeja de entrada de acordo com o comprimento do documento.
- Abra a Bandeja de saída e levante a extensão de acordo com o comprimento do documento.
- **3.** Carregue o documento na Bandeja de entrada com a face para baixo.
- Ajuste as Guias laterais de acordo com a largura do documento.

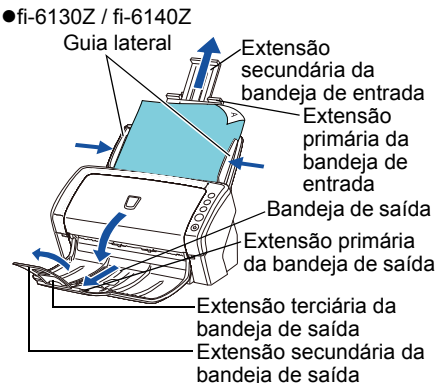

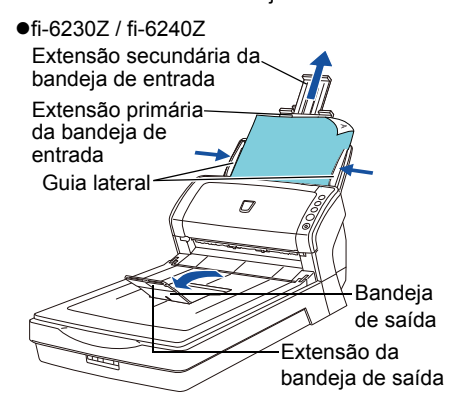

Abra o ScandAll PRO.
 Clique em [Iniciar] → [Todos os Programas]
 → [Fujitsu ScandAll PRO] → [ScandAll PRO].

- 5. Selecione o menu [Ferramentas] →
   [Preferências].
   ⇒ A janela [Configuração] será exibida.
- 6. Na guia [Digitalizar], especifique o driver e clique o botão [OK].
   Selecione [TWAIN] para o driver TWAIN ou [ISIS / VRS] para o driver ISIS ou Kofax VRS.
- 7. Selecione o menu [Digitalizar] → [Selecionar o scanner].

A janela [Selecionar o scanner] será exibida.

8. Selecione o scanner e clique o botão [Selecionar].

Certifique-se de selecionar o scanner conectado ao computador. O nome dos modelos exibidos variam de acordo com o driver.

| Modelo   | Driver<br>TWAIN       | Driver ISIS         | Kofax<br>VRS |
|----------|-----------------------|---------------------|--------------|
| fi-6130Z | FUJITSU<br>fi-6130Zdj | Fujitsu<br>fi-6130Z |              |
| fi-6230Z | FUJITSU<br>fi-6230Zdj | Fujitsu<br>fi-6230Z | Kofax        |
| fi-6140Z | FUJITSU<br>fi-6140Zdj | Fujitsu<br>fi-6140Z | Scanner      |
| fi-6240Z | FUJITSU<br>fi-6240Zdj | Fujitsu<br>fi-6240Z |              |

- Quando o Kofax VRS for utilizado pela  $\checkmark$ primeira vez, a tela [Registrar o Kofax VRS] será exibida. O registro do usuário possibilita obter informações de suporte da Kofax e copiar pacotes de atualização, não sendo obrigatório para o uso do programa. Para registrar mais tarde, selecione o menu [Iniciar] → [Todos os Programas] → [Kofax VRS] → [Kofax VRS Administration Console], e siga as instruções da tela. Para maiores detalhes, consulte o Guia de instalação do Kofax VRS (PDF). incluso no Setup DVD-ROM (\VRS)\SVRS\Documentation\).
- Selecione o menu [Digitalizar] → [Configurações da digitalização].
  - A janela [Configurações da digitalização] será exibida.

**10.** Desmarque a caixa de seleção [Salvar em arquivo].

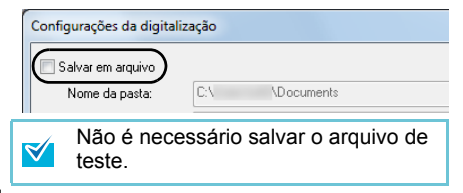

- **11.** Clique o botão [Configurações de digitalização].
  - A janela de configurações do driver será exibida.
- Após alterar configurações como resolução e tamanho do papel, clique o botão [OK].
- **13.** Na janela [Configurações da digitalização], clique o botão [Digitalizar].
  - ➡ O documento será digitalizado e a imagem reproduzida no ScandAll PRO.

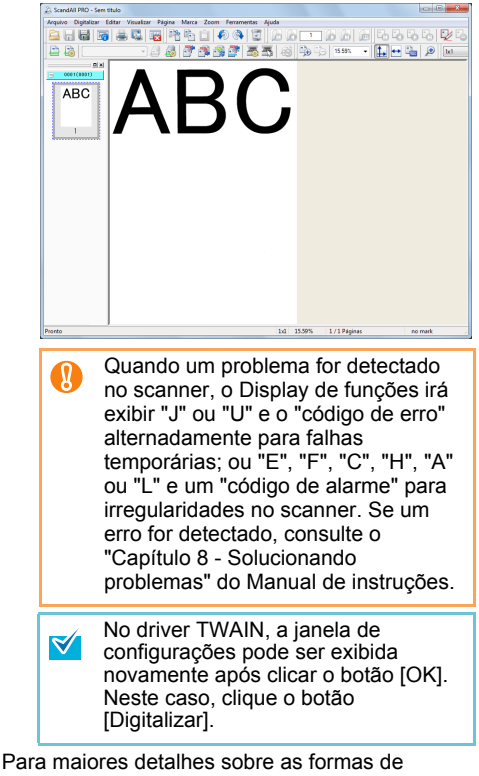

Para maiores detalhes sobre as formas de digitalização, consulte o "Capítulo 5 - Vários métodos de digitalização" do Manual de instruções.

# Contato para informações

Consulte a lista de contatos na última página do manual Precauções de segurança.

Dúvidas relacionadas ao ABBYY FineReader for ScanSnap™ não são aceitas.

Para informações relacionadas ao ABBYY FineReader for ScanSnap™, consulte a seção [Escritórios da ABBYY] no Manual do Usuário do ABBYY FineReader for ScanSnap™ (\*1).

\*1: Selecione o menu [Iniciar] → [Todos os Programas] → [ABBYY FineReader for ScanSnap(TM)] → [Manual do Usuário]. Observe que o menu exibido difere dependendo da versão do ABBYY FineReader for ScanSnap<sup>™</sup>.

Para informações sobre o Kofax VRS, consulte o site abaixo:

http://www.kofax.com/support/Notices/TS\_Services/ Kofax\_Support-Detailed\_Contact\_Information.asp